## How to Create a QR code from the Digi Card.

1) Open your Digi Card from the Mobile screen and click on the Share icon from the bottom of the Digi card screen.

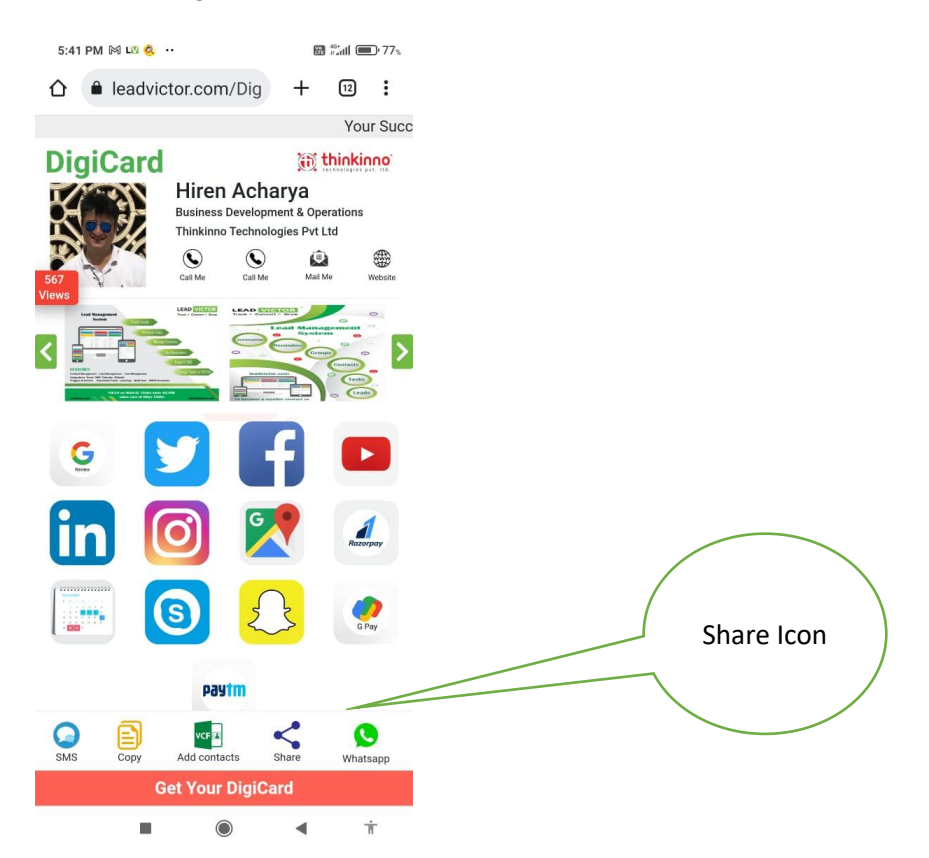

## 2) Click on the QR code Icon.

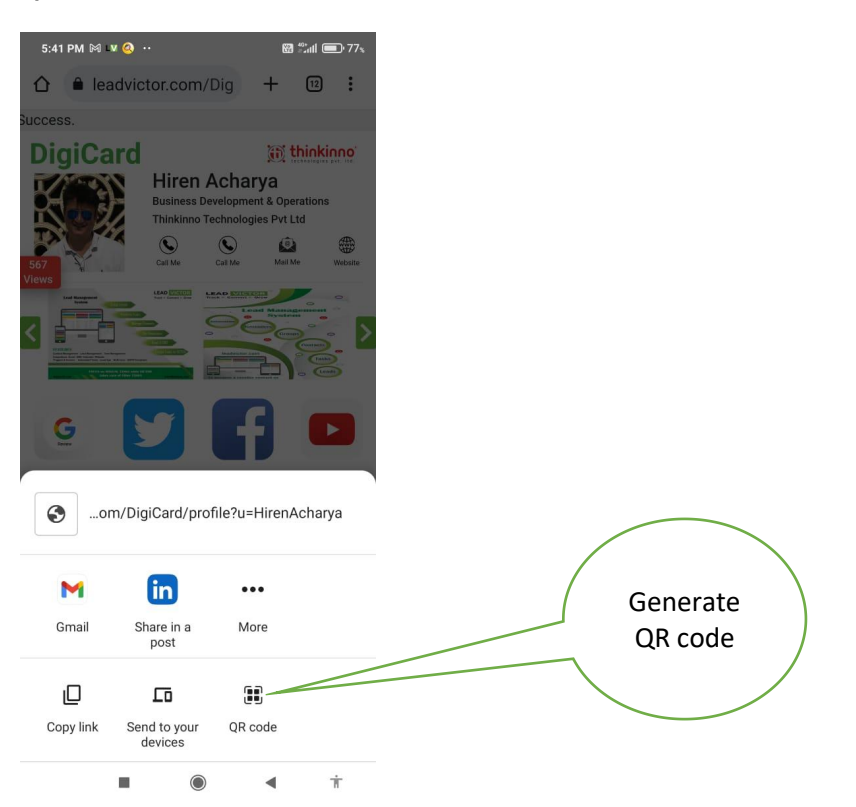

3) QR code will be visible on the screen. You can download by click on the <Download>

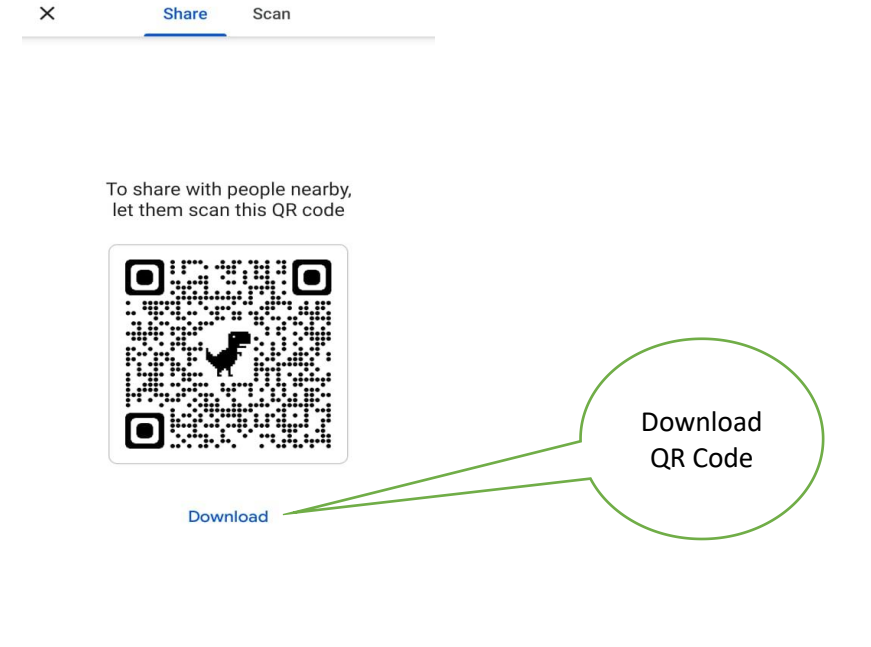

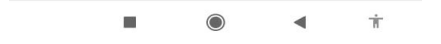

4) After download you can Open as shown in the image below.

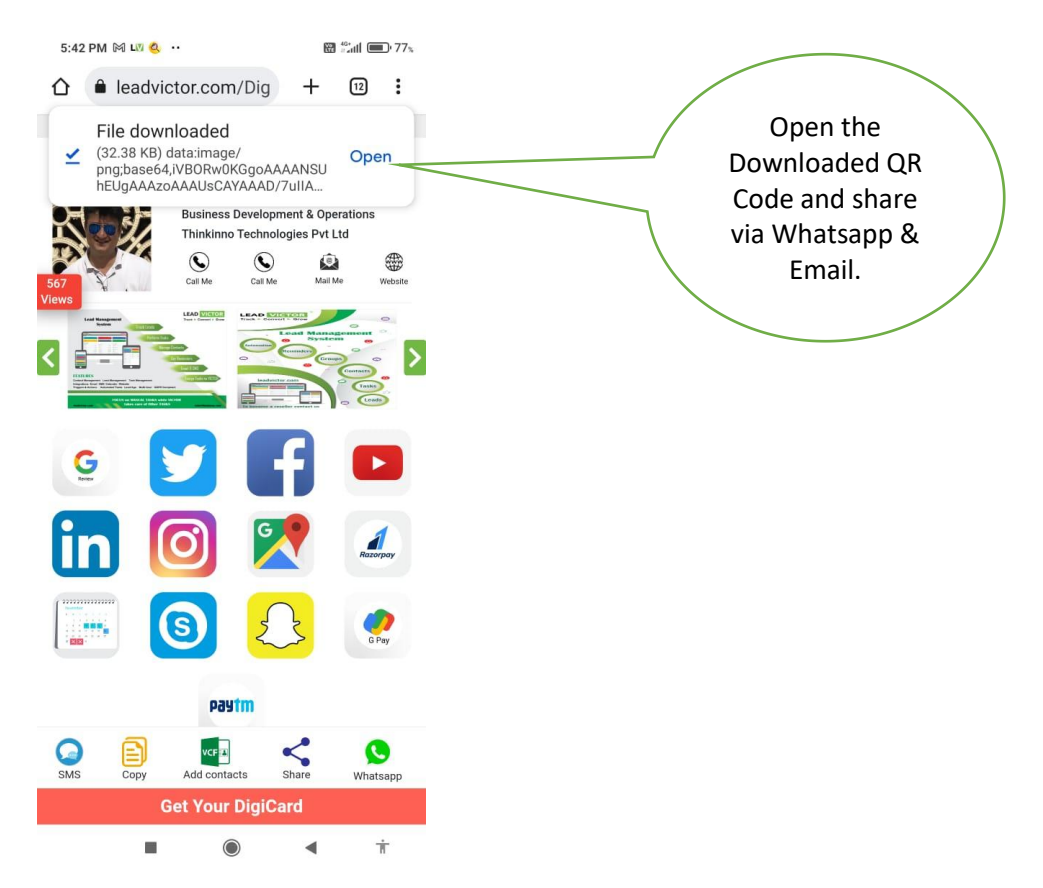